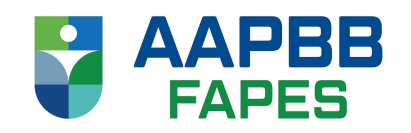

# ELEIÇÃO DE DIRETOR ADMINISTRATIVO DA

### AAPBB-FAPES

Início 18/06/2024 12:30 | Término 18/06/2024 17:00

Associação dos Assistidos do Plano Básico de Benefícios - FAPES

Acesso a plataforma de votação: https://app.panagora.com.br/aapbb-fapes/eleicao

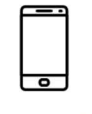

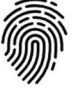

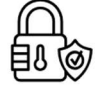

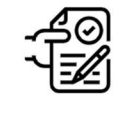

100% Seguro

Comprovante de voto

Vote pelo celular

Sigilo absoluto

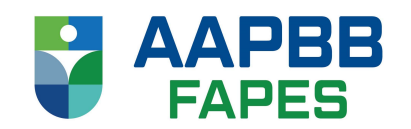

# Acesse o site de votação

Ao acessar a página de votação através de seu computador ou smartphone digite seu **CPF** no campo indicado para fazer login.

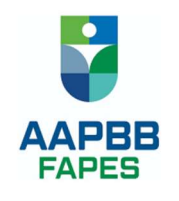

| EL | EIÇÃO PAF | RA DIRETOR A | DMINISTRATIV | O DA AAPBB | -FAPES - TESTE |
|----|-----------|--------------|--------------|------------|----------------|
|    | 3         |              |              |            |                |

| FAÇA LOGIN PARA PARTICIPAR |  |  |  |  |
|----------------------------|--|--|--|--|
| CPF                        |  |  |  |  |
| Digite seu CPF             |  |  |  |  |
| Entrar                     |  |  |  |  |

https://app.panagora.com.br/aapbb-fapes/eleicao

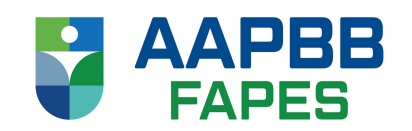

# Confirme sua identidade

Após preencher seus dados, escolha por onde deseja receber a sua confirmação. Seu e-mail, SMS e Whatsapp já estão previamente cadastrados no sistema.

|                    | AAPBB                                                                                                    |                    |
|--------------------|----------------------------------------------------------------------------------------------------|--------------------|
|                    | Confirmação de Segurança ×                                                                                                    |                    |
| ELEIÇÃO PARA DIRET | Como deseja receber o token de confirmação?<br>E-mail: a**********@g*.com<br>SMS: 2199****64<br>WhatsApp: 2199****64            | APBB-FAPES - TESTE |
|                    | <ul> <li>Não tenho acesso a nenhuma das opções</li> <li>Cancelar Confirmar</li> <li>359.787.247-68 ✓</li> <li>Entrar</li> </ul> |                    |

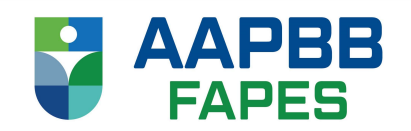

# Localize seu código

Confirme se o código foi recebido no local escolhido (via e-mail, SMS ou Whatsapp).

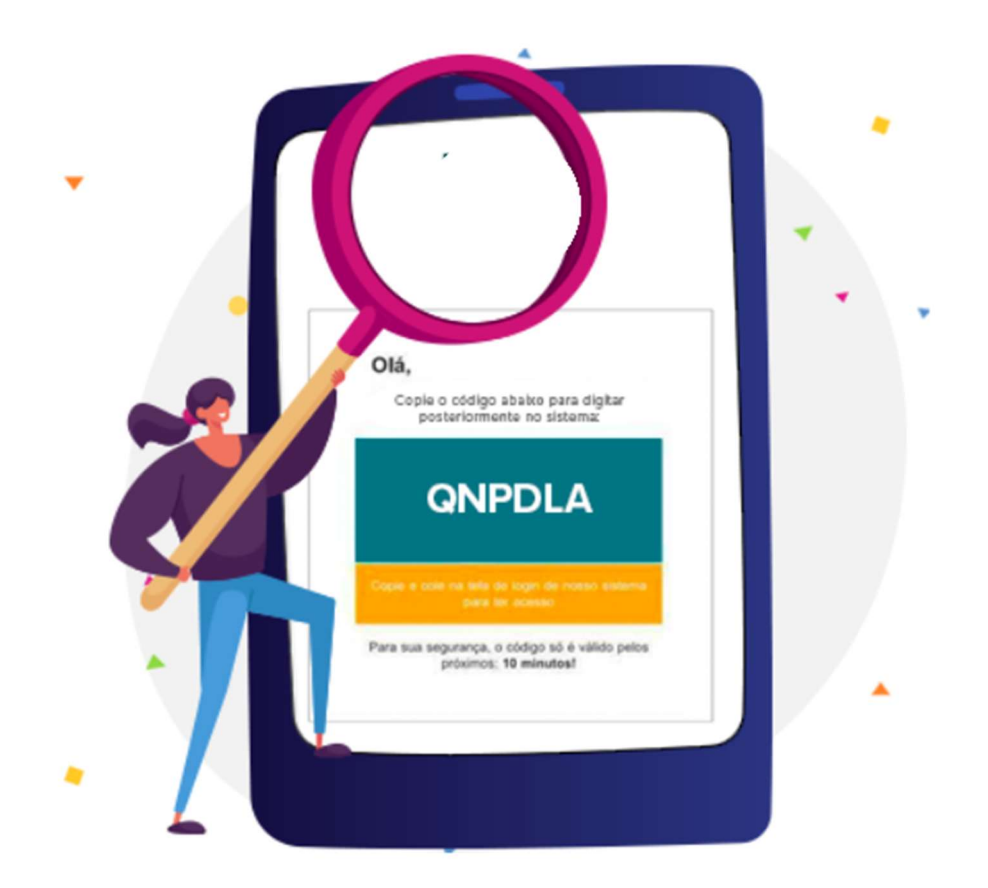

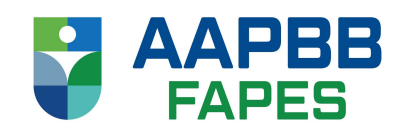

# Insira o código recebido

Digite no sistema o código que você recebeu via e-mail ou telefone (SMS e Whatsapp). Após digitar seu código uma nova tela com os termos de aceite do processo eleitoral lhe será apresentada.

| Confirmação de Segurança                                    | ×   |
|-------------------------------------------------------------|-----|
| Digite abaixo o código recebido em 2197****85               |     |
|                                                             |     |
| Não recebeu o código?                                       |     |
| Clique aqui para reenviar!                                  |     |
| Clique aqui para fazer um cadastro com um número diferente! |     |
| Cancelar                                                    | mar |

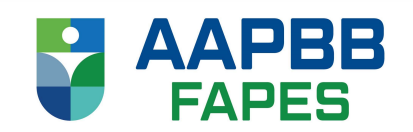

#### Aceite o termo

Leia o termo de responsabilidade e, ao fim da tela, clique sobre concordar para prosseguir.

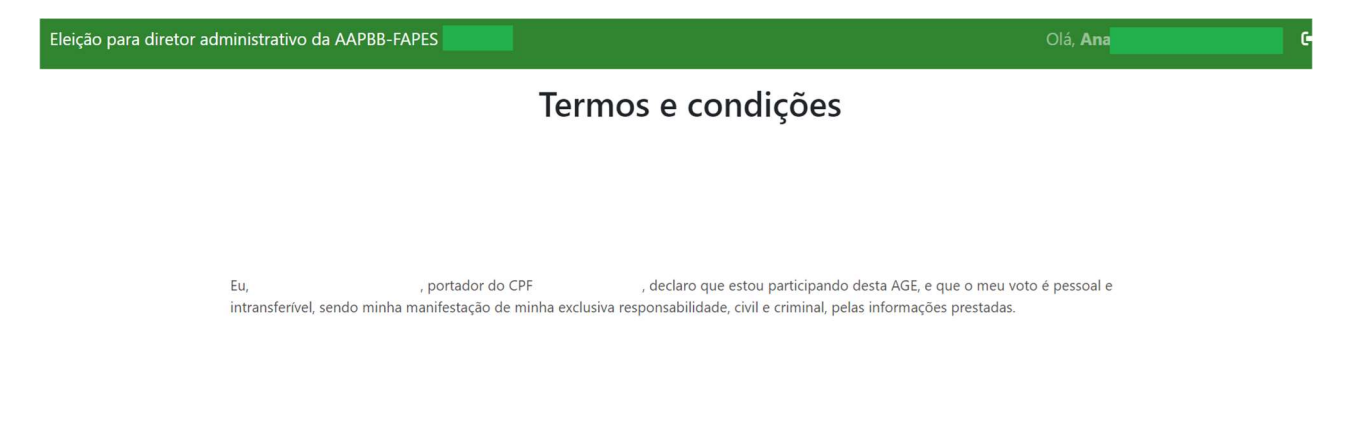

6º Passo

### Inicie seu voto

Tudo certo para você começar a votar! Agora você visualiza o período das eleições e clica em **ACESSAR VOTAÇÃO**.

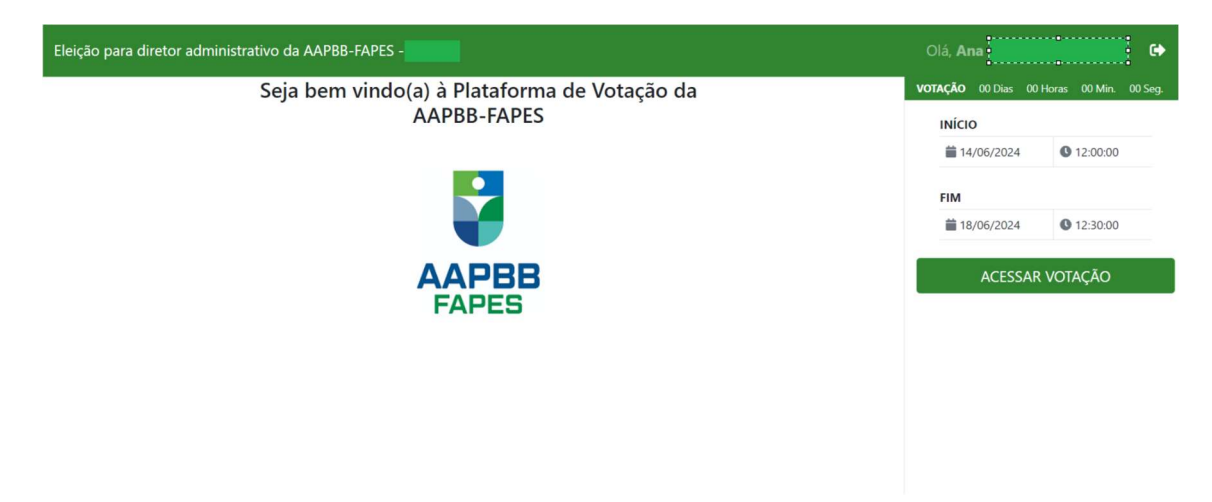

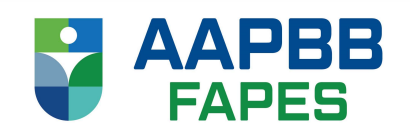

# Escolha a opção e confirme seu voto

Perguntas de múltipla escolha serão apresentadas a você. Selecione a opção que representa melhor sua opinião e clique em "Confirmar".

| Eleição para diretor administrativo da AAPBB-FAPES -                                  |          |               | Olá   | i, Ana    | •  |
|---------------------------------------------------------------------------------------|----------|---------------|-------|-----------|----|
| ÷                                                                                     | PERGUNTA | $\rightarrow$ | OPÇÕE | S         |    |
| Prezado(a) associado(a), o(a) senhor(a) vota na associada Alcidina Magalhães da Cunha |          |               |       | SIM       |    |
| Costa para o cargo de diretor administrativo da AAFBD/FAFES :                         |          |               |       | NÃO       |    |
|                                                                                       |          |               |       |           |    |
|                                                                                       |          |               |       |           |    |
|                                                                                       |          |               |       |           |    |
|                                                                                       |          |               |       |           |    |
|                                                                                       |          |               |       |           |    |
|                                                                                       |          |               |       |           |    |
|                                                                                       |          |               |       | Confirmar | \$ |

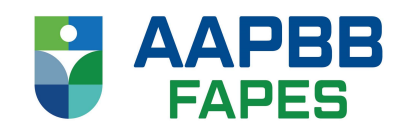

#### Confirme seu voto

Verifique a opção escolhida. Clique sobre o botão "Voltar" para alterar sua escolha ou "Continuar" para prosseguir com o processo e emitir seu comprovante.

| Eleição para diretor administrativo da AAPBB-FAPES - |                                                                                                    | Olá, <b>Ana</b> | • |
|------------------------------------------------------|----------------------------------------------------------------------------------------------------|-----------------|---|
|                                                      | Confirme seu voto                                                                                                    |                 |   |
|                                                      | Prezado(a) associado(a), o(a) senhor(a) vota na associada Alcidina<br>Magalhães da Cunha Costa para o cargo de diretor administrativo da<br>AAPBB/FAPES ? |                 |   |
|                                                      | SIM                                                                                                    |                 |   |
| VOLTAR                                               |                                                                                                    | CONFIRMAR       |   |
|                                                      |                                                                                                    |                 |   |
|                                                      |                                                                                                    |                 |   |

#### Não encontrou seu cadastro?

# VOTE EM SEPARADO

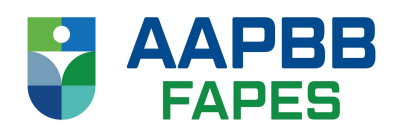

Se os seus dados estiverem desatualizados, você pode votar em separado

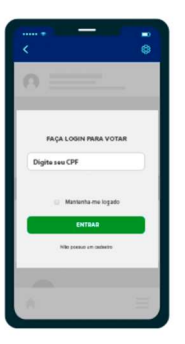

Passo 1

Acesse a página de votação através de seu computador ou smartphone e digite seu CPF no campo indicado.

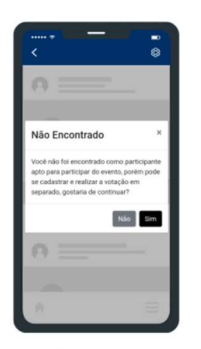

Passo 2 Se após preencher seus dados o

sistema ainda não lhe identificar,

uma nova tela questionando se deseja votar em separado será

apresentada.

Clique em SIM.

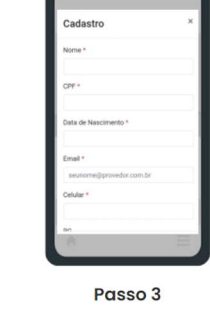

Preencha suas informações e utilize um celular atualizado, pois você recebido em seu celular via SMS receberá um token (código de segurança) via SMS ou Whatsapp.

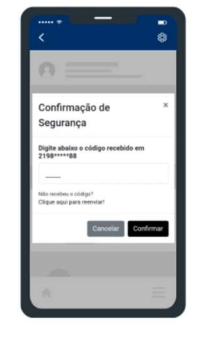

Passo 4

para prosseguir normalmente e completar o seu processo de votação.